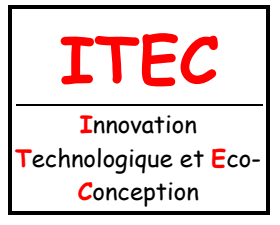

# 2. CONCEPTION MÉCANIQUE DES SYSTÈMES

Fichier : TP CAO-3D-Support magasin.doc Niveau : **3** 

1<sup>ère</sup>

2.1 Conception des mécanismes

Page:1/3

# TP : CAO 3D - SUPPORT DU MAGASIN DE MOUSSES

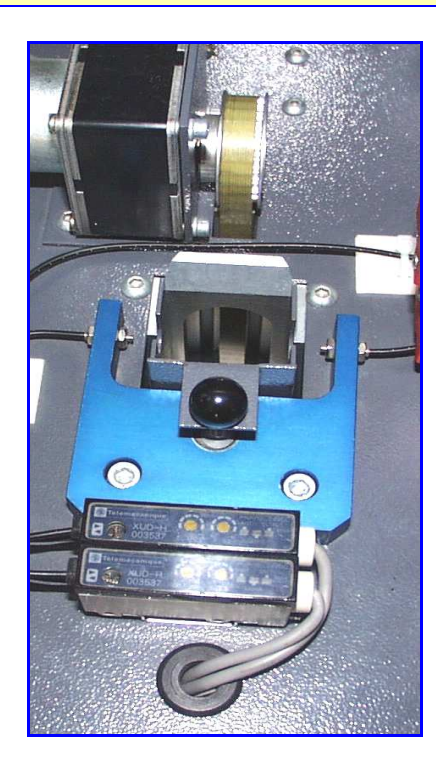

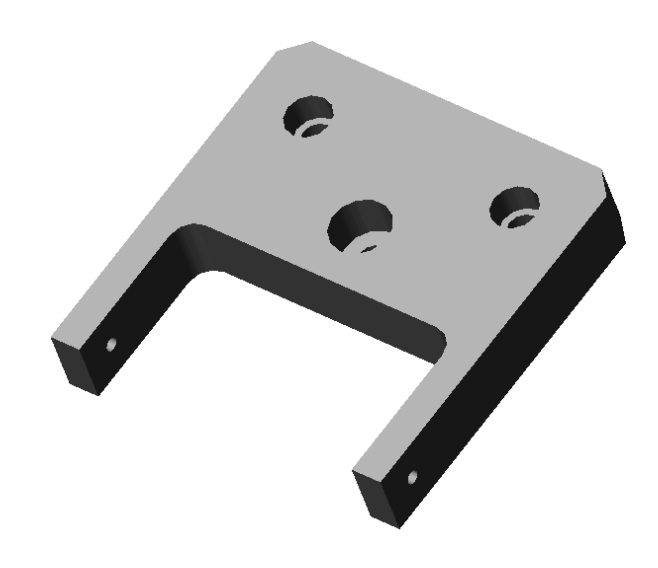

# <u>Objectif</u> :

Définir les formes et les dimensions d'une pièce (volumique et numérique).

## <u>Support d'activité :</u>

Logiciel Solidworks 2010-2011. La pièce réelle : support du magasin de mousses. Pied à coulisse numérique.

|          | DOCUM | ENT RÉPOI | NSES |  |
|----------|-------|-----------|------|--|
| NOMS :   | /     | /         | I    |  |
| GROUPE : |       | DATE :    |      |  |

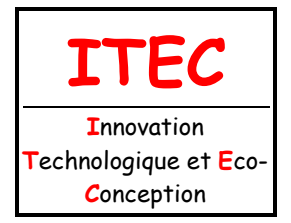

# 2. CONCEPTION MÉCANIQUE DES SYSTÈMES

2.1 Conception des mécanismes

| Fichier : TP CAO-3D-Support |
|-----------------------------|
| magasin.doc                 |
| Niveau : 3                  |
| 1 <sup>ère</sup>            |
| Page:2/3                    |

## MESURES ET COTATION

## Question 1:

À l'aide du pied à coulisse numérique et de la pièce réelle : support du magasin de mousses, mesurer et compléter la cotation (dans les encadrés) ci-dessous :

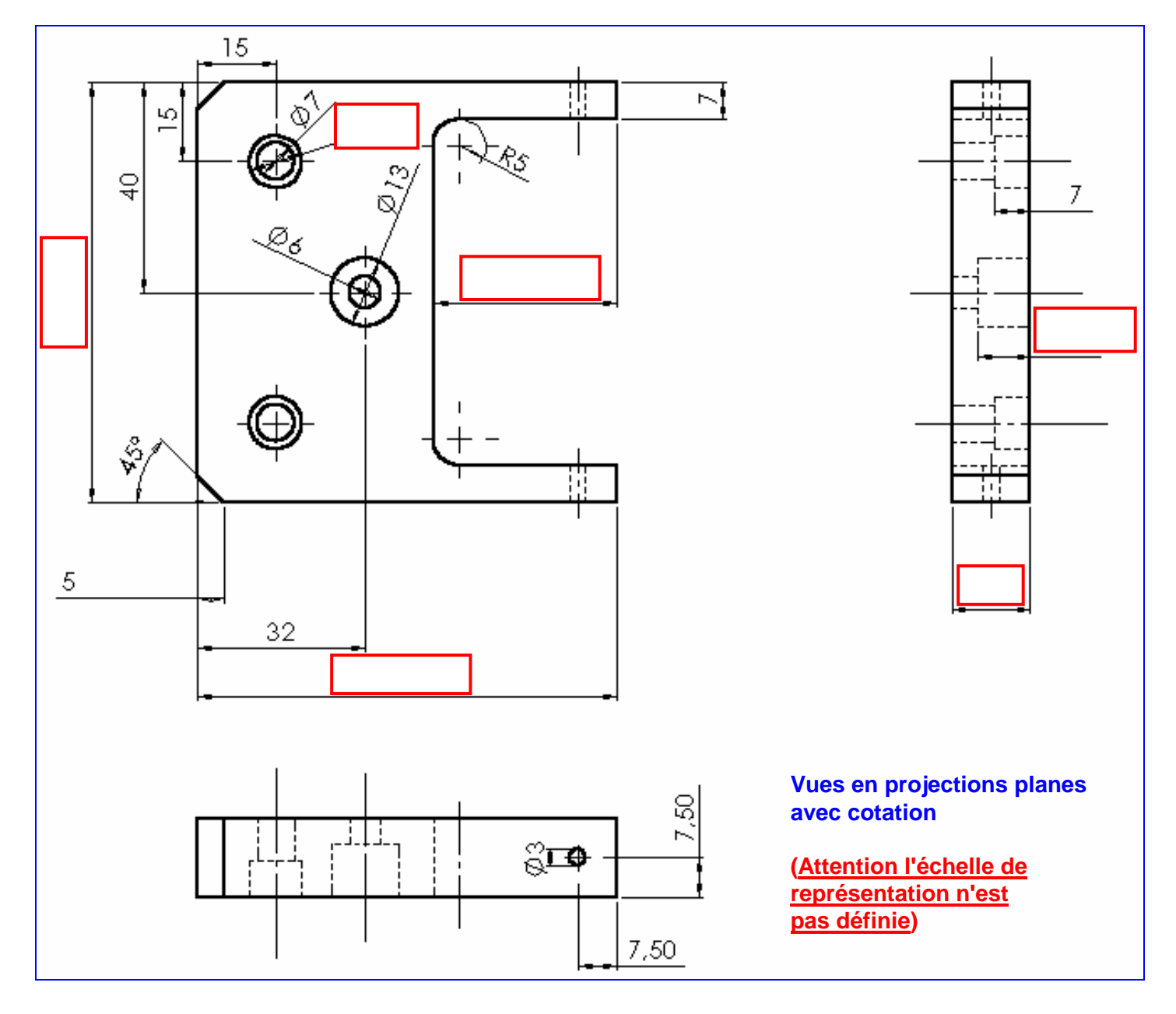

# REPRÉSENTATION VOLUMIQUE ET NUMÉRIQUE

Créer dans votre dossier personnel le dossier intitulé : *Votre classe\_vos NOMS\_CAO3D\_support*. Lancer le logiciel Solidworks.

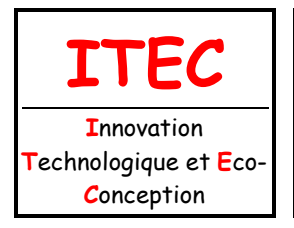

# 2. CONCEPTION MÉCANIQUE

| DES SYSTÈMES                  |  |   |
|-------------------------------|--|---|
| 2.1 Conception des mécanismes |  | P |

| Fichier : TP CAO-3D-Support |
|-----------------------------|
| magasin.doc                 |
| Niveau : 3                  |
| 1 <sup>ère</sup>            |
| Page:3/3                    |

## Question 2 :

Représenter le support du magasin des mousses en volumique.

## Remarques :

Sauvegarder votre travail régulièrement dans le dossier précédemment créé.

## MISE EN PLAN

### **Question 3**:

Procéder à la mise en plan (3 vues standards + perspective isométrique). Vous utiliserez le fond de plan personnalisé : *A4-H-lycée.slddrt*.

### **Question 4**:

Compléter le fond de plan.

### **Question 5**:

Imprimer la mise en plan.

#### **Remarques :**

Sauvegarder votre travail régulièrement dans le dossier précédemment créé.

En fin de séance, glisser une copie du dossier contenant les fichiers « pièce et la mise en plan » dans le casier de votre professeur.